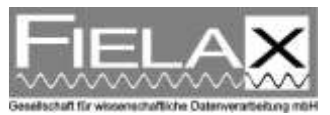

# How to record Scanmar data on board RV "Heincke"

How data from the net monitoring system Scanmar can be acquired and recorded

31.05.2013

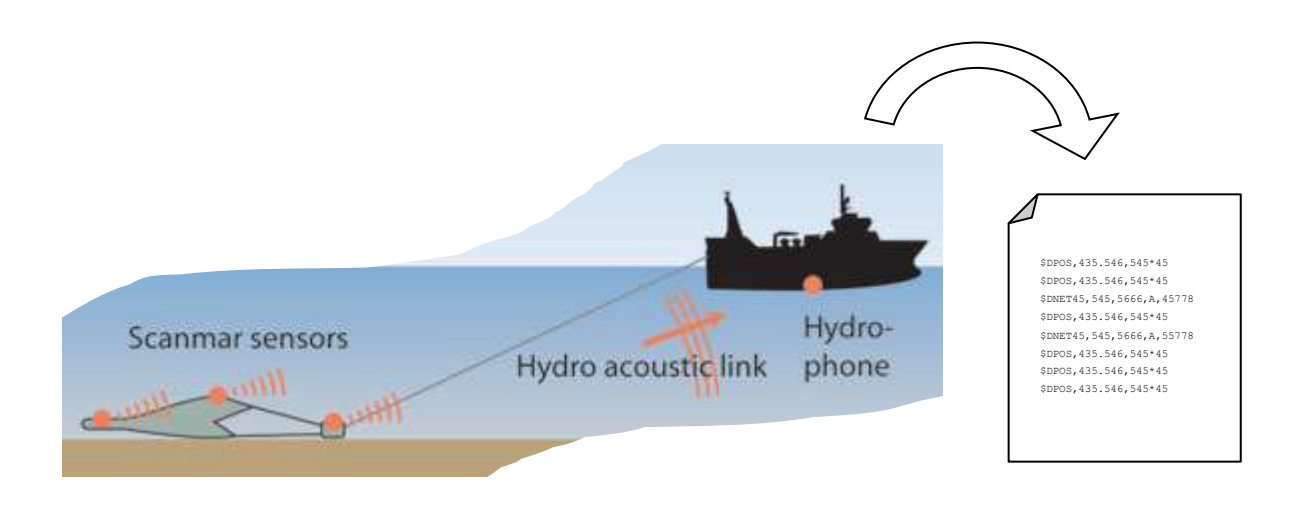

#### 1 Introduction

The Scanmar net monitoring system on board RV "Heincke" is used to monitor opening widths, positions and depths of a fishing net. For later analysis and research it is important to continuously record these data during a trawl. From now on this is possible on board RV "Heincke" via the ship-wide intranet. What the data look like and how to achieve and convert them is described in the following chapters.

#### 2 Scanmar settings

The Scanmar data is made available via a terminal server. To access the data use any TCP/IP client program e. g. PuTTY or Hyperterminal.

| Terminal server IP address:                | 192.168.150.2 | 21  |
|--------------------------------------------|---------------|-----|
| Terminal server TCP Port for Scanmar data: | 4010          |     |
|                                            |               |     |
| Scanmar NMEA output configuration:         | Extrapolation | OFF |
|                                            | Filtering     | ON  |
|                                            |               |     |

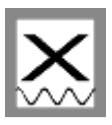

## 3 Record data using PuTTY

PuTTY (if not digitally attached to this document) is available for download at: <a href="http://www.chiark.greenend.org.uk/~sgtatham/putty/">http://www.chiark.greenend.org.uk/~sgtatham/putty/</a> For use in Windows 2000/XP/Vista/7/8.

- 1. Open PuTTY
- 2. As host address enter the IP address 192.168.150.21 and as port 4010
- 3. Choose Connection type [x] Raw
- 4. To record data select the category *Logging* on the left.
- 5. Set Session logging to [x] Printable output
- 6. Set a Log file name
- 7. Click *Open* to open the connection and store Scanmar NMEA data. Please make sure in the Windows Explorer that the file has been created and grows continuously.

| ategory:                                                                                                    |                                                                                                    | Category:                                                 |                                                                                                    |  |  |
|----------------------------------------------------------------------------------------------------|----------------------------------------------------------------------------------------------------|-----------------------------------------------------------|----------------------------------------------------------------------------------------------------|--|--|
| Session<br>Logging<br>Terminal<br>Keyboard<br>Bell<br>Features<br>Window<br>Appearance<br>Behaviour<br>Translation<br>Selection | Basic options for your PuTTY sess                                                                                                    | ion Session                                               | Options controlling session logging                                                                              |  |  |
|                                                                                                    | Specify the destination you want to connect to Host Name (or IP address) 192.168.150.21 Connection type: Baw Telnet Blogin SSH Serial Window |                                                           | Session logging: 5<br>None Frintable output<br>All session output SSH packets<br>SSH packets and raw data        |  |  |
|                                                                                                    | Load, save or delete a stored session<br>Saved Sessions                                                                                      | Appearance<br>Behaviour<br>Translation<br>Selection       | Cog file name can contain &Y, &M, &D for date, &T fo<br>time, and &H for host name)                              |  |  |
| Colours<br>Connection<br>Data<br>Proxy<br>Telnet                                                                                | Default Settings                                                                                                    | Load Colours<br>Connection<br>Save Proxy<br>Delete Teinet | Always overwrite it     Always append to the end of it     Ask the user every time     Isush log file frequently |  |  |
| ⊷ Rlogin<br>⊕- SSH<br>Serial                                                                                                    | Close window on exit:<br>Always Never Only on clea                                                                                           |                                                           | Options specific to SSH packet logging  Omit known password fields  Omit session data                            |  |  |

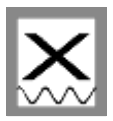

#### 4 Record data using Hyperterminal

Hyperterminal is pre-installed on Windows 2000/XP. For Windows Vista/7/8 download the Hyperterminal Private Edition in the internet.

- 1. Open Hyperterminal
- 2. Select menu File / New Connection
- 3. As Connect using choose TCP/IP (Winsock)
- 4. As host address enter the IP address 192.168.150.21 and as port 4010
- 5. Click OK and afterwards Connect/dial @
- 6. Data telegrams in NMEA format should appear on the screen

| Preincke Scanmar - HyperTermina     Oatal Bearbeiten Ansicht Anufer | Übertragung ?                  |                                     | × |
|---------------------------------------------------------------------|--------------------------------|-------------------------------------|---|
| D\$ \$\$ 02 B                                                       | Verbinden mit                  | 9 8                                 |   |
| 3                                                                   | Heincke Sc                     | annar                               |   |
|                                                                     | Geben Sie Informat             | ionen für den anzurufenden Host an: |   |
|                                                                     | Hostadresse:                   | 192.168.150.21                      |   |
|                                                                     | Anschlussnummer:               | 4010                                |   |
|                                                                     | Verbindung<br>herstellen über: | TCP/IP (Winsodk) + 3                |   |
|                                                                     |                                | OK Abbrechen                        |   |
|                                                                     | C                              |                                     |   |
| Verbindung getrennt Aut                                             | o-Erkenn. Autom.               | Erkenn, RF GROSS NUM Aufzeichnan    | D |

- 7. To record data choose menu Transfer / Capture Text
- 8. Choose a folder and a file to save the data to, press Start
- All received Scanmar NMEA telegrams will now automatically be stored to the given file. Please make sure in the Windows Explorer that the file has been created and grows continuously.

| Datei Bearbeiten Ansicht Anrufen | Übertragung ?                   |
|----------------------------------|---------------------------------|
| D ≇ ⊜ ॐ ⊪b ≞ ≊'                  | Datei senden<br>Datei empfangen |
|                                  | Text aufzeichnen (7)            |
|                                  | Textdatei senden                |
|                                  | Am Drucker aufzeichnen          |

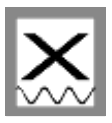

## 5 Convert recorded data to table / Excel

The data recorded from Scanmar is in NMEA format and looks like this:

```
$PSCMGLL,5331.381,N,00834.825,E,124820.00,A,A*70
$PSCMVTG,161.25,T,0.00,M,0.02,N,0.04,K,A*3e
$PSCMZDA,132832.00,24,05,2013,00,00*76
$PSCMDBS,,f,,M,,F*35
$PSCMSM2,132832.00,V,TEY,1,O,,0*7a
$PSCMSM2,132832.00,V,TEY,1,C,,0*76
$PSCMSM2,132832.00,V,TMP,1,,,0*34
```

To convert that data to a table you can use the digitally attached program KonvScanbas.exe.

1. Start KonvScanbas.exe

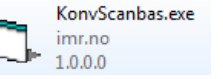

- 2. Choose a quality filter setting (Sett Kvalitet filter) and press Ok; recommendation is 6
- 3. Choose the file to convert which must contain NMEA data (Fil som skal formateres)
- 4. Press Start

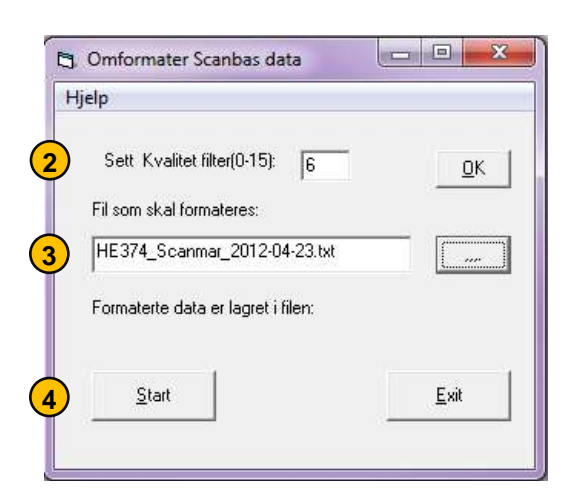

5. The results are two files which are created in the same folder, the original file is located in. They have the name *<original-file>Semi.txt* and *<original-file>Tab.txt*. One contains a semicolon-separated and one contains a tab-separated data table.

| HE374_Scan                                                                            | mar_2012-04-23Se                                                                  | mi.txt - Editor                                                      |                                                                                    |                                                                                        |                                                                           |                                          | X       |
|---------------------------------------------------------------------------------------|-----------------------------------------------------------------------------------|----------------------------------------------------------------------|------------------------------------------------------------------------------------|----------------------------------------------------------------------------------------|---------------------------------------------------------------------------|------------------------------------------|---------|
| Datei Bearbei                                                                         | iten Format An                                                                    | sicht ?                                                              |                                                                                    |                                                                                        |                                                                           |                                          |         |
| LengdeG; Br<br>5331.381N;<br>5331.381N;<br>5331.381N;<br>5331.381N;<br>5331.381N;     | eddeG;Kurs;Sp<br>00834.825E;16<br>00834.825E;15<br>00834.825E;18<br>00834.825E;17 | Deed; Tid; D<br>51,25;0,02<br>58,10;0,03<br>54,99;0,02<br>78,39;0,02 | ag; EkkoD; TEY<br>;13:28:32; 24<br>;13:28:33; 24<br>;13:28:34; 24<br>;13:28:35; 24 | -1-0;TEY-1-C;T<br>.05.2013;0,0;;<br>.05.2013;0,0;;<br>.05.2013;0,0;;<br>.05.2013;0,0;; | EY-1-F;TEY-1-                                                             | H; TMP-1-; DF                            | P-1-; 🖍 |
| HE374_Scan                                                                            | mar_2012-04-23Ta                                                                  | b.txt - Editor                                                       | -                                                                                  |                                                                                        |                                                                           |                                          | 2 23    |
| Datei Bearbei                                                                         | ten Format An                                                                     | sicht ?                                                              |                                                                                    |                                                                                        |                                                                           |                                          |         |
| LengdeG<br>5331.381N<br>5331.381N<br>5331.381N<br>5331.381N<br>5331.381N<br>5331.381N | BreddeG<br>00834.825E<br>00834.825E<br>00834.825E<br>00834.825E<br>00834.825E     | Kurs<br>161,25<br>158,10<br>184,99<br>178,39<br>249,50               | Speed<br>0,02<br>0,03<br>0,02<br>0,02<br>0,02<br>0,01                              | Tid<br>13:28:32<br>13:28:33<br>13:28:34<br>13:28:35<br>13:28:35                        | Dag<br>24.05.2013<br>24.05.2013<br>24.05.2013<br>24.05.2013<br>24.05.2013 | EkkoD<br>0,0<br>0,0<br>0,0<br>0,0<br>0,0 | TE      |

6. To import the data to Excel open Excel and choose menu *File / Open File*. Set the file type filter to *Text files (\*.txt, \*.csv)* and select the converted *<original-file>Semi.txt*.